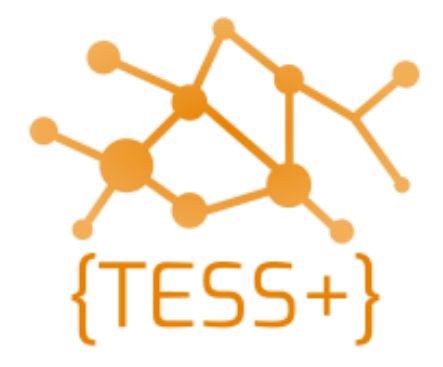

# **Programming Manual** iCOM IC-F1100D and IC-F5062D series radios

Version 0.3 | April 2021

**Telecommunications Security Standards {TESS+}** www.wfp.org/telecommunications-security-standards tess@wfp.org

# Table of Contents

| Table of Contents                                               | 2  |
|-----------------------------------------------------------------|----|
| Introduction                                                    | 3  |
| In This Guide                                                   | 3  |
| Other Information Resources                                     | 3  |
| Radio models covered by this manual                             | 4  |
| Handheld radios                                                 | 4  |
| Base / Mobile radios                                            | 5  |
| Items needed for programming                                    | 6  |
| Programming Cables                                              | 6  |
| Programming Software                                            | 7  |
| UN standard iCOM codeplugs                                      | 7  |
| Configuring the iCOM Programming Software                       | 8  |
| ICOM Programming Software CS-F2100D                             | 8  |
| Connecting the radio to the ICOM programming software CS-F2100D | 9  |
| Programming radios                                              | 10 |
| Reading, Writing and Cloning                                    | 10 |
| Updating the callsign and 5-Tone ID in radios                   | 11 |
| Adding channels to UN standard codeplugs                        | 15 |
| Annex A – Troubleshooting                                       | 17 |

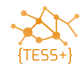

## Introduction

This manual is intended to use by radio technicians who are familiar with similar types of radio equipment. It contains service information required for the equipment described that gives technicians the technical knowledge about how to program radio equipment properly.

#### In This Guide

This programming manual covers the basic operation of programming iCOM radios that use selective calling (SelV or 5-Tone). It provides guidance on using the iCOM software for programming iCOM two-way radios.

#### **Other Information Resources**

NA

#### **Technical Support**

Technical support is available to assist the technician in resolving any malfunction which may be encountered. Initial contact should be by electronic mail or opening a ticket wherever possible. When contacting Technical Support, be prepared to provide the radio model and serial number.

#### Training

Contact {TESS+} or the ETC training teams.

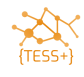

# Radio models covered by this manual

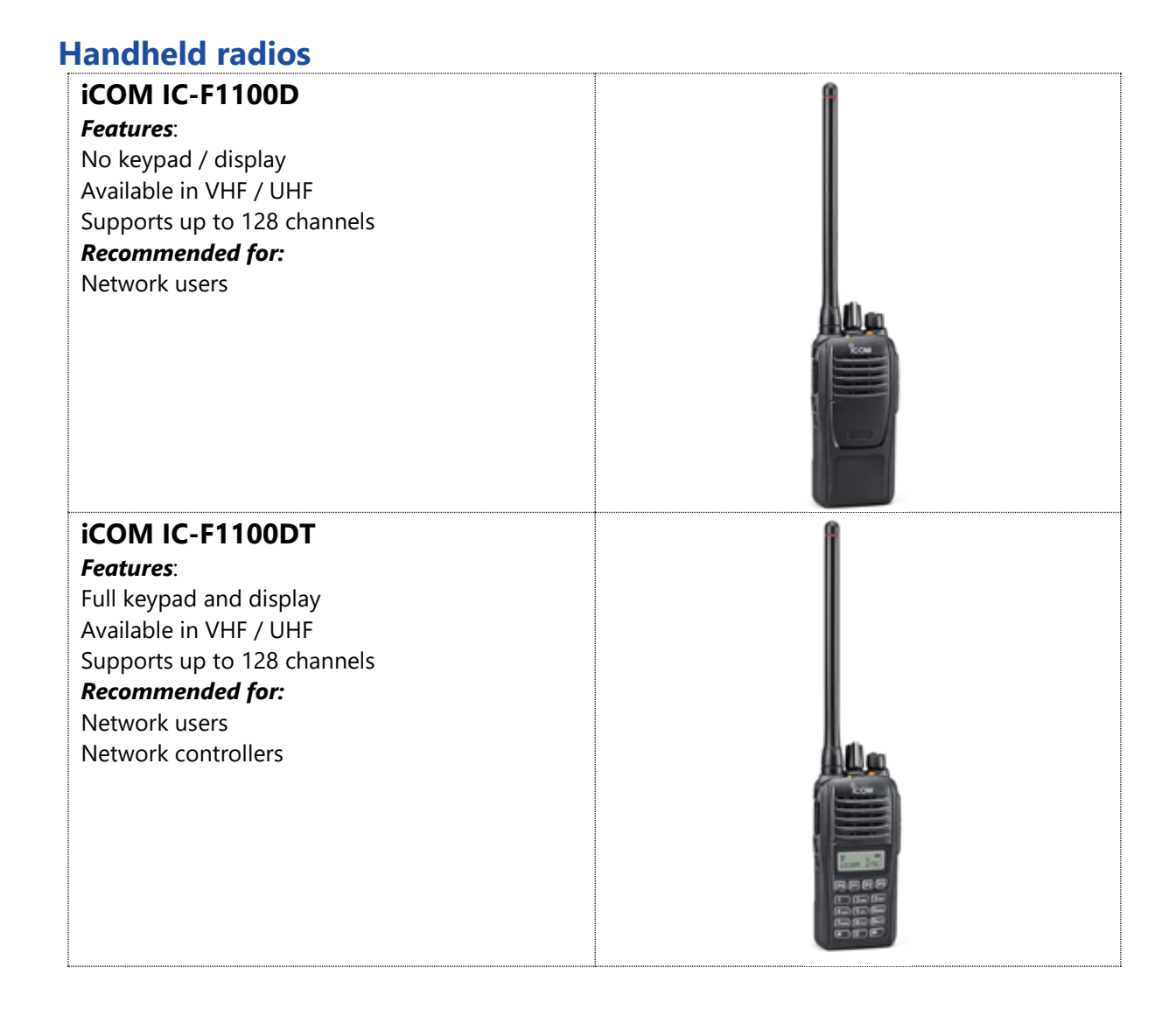

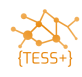

#### **Base / Mobile radios**

| iCOM IC-F5062 (MOBILE VERSION)<br>Features:<br>Keypad / display<br>Available in VHF / UHF<br>Supports up to 512 channels<br>Basic microphone included<br>Recommended for:<br>Network users<br>Network controllers (keypad microphone must<br>be added) |  |
|----------------------------------------------------------------------------------------------------|--|
| iCOM IF-BF5062 (BASE VERSION)<br>Features:<br>Keypad / display<br>Available in VHF / UHF<br>Supports up to 512 channels<br>Keypad microphone included<br>Recommended for:<br>Network users<br>Network controllers                                      |  |

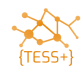

# Items needed for programming

## **Programming Cables**

| ICOM IC-F1100D series radio<br>OPC-478UC |  |
|------------------------------------------|--|
| ICOM IC-F5062 series radio<br>OPC-1122U  |  |

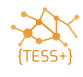

## **Programming Software**

| iCOM Programming Software CS-F2100D<br><i>Applicable radios</i> :<br>Radio IC-F1100 Series<br>Radio IC-F5200 Series<br><i>Operating systems</i> :<br>Windows 7 and up | <b>CS-F2100D</b><br>Programming Software     |
|----------------------------------------------------------------------------------------------------|----------------------------------------------|
| iCOM Programming Software CS-F3160/F5060HA<br><i>Applicable radios</i> :<br>All firmware version supported                                                            | CS-F3160/F5060(HA)<br>Revision 1.1 / 10 TONS |
| <b>Operating systems</b> :<br>Win7 / Win10                                                                                                    |                                              |

Contact <u>tess@wfp.org</u> for guidance on how to access the programming software.

## UN standard iCOM codeplugs

| Network user codeplug<br><i>Features</i> :<br>Able to send PTT-ID and emergency calls                 |
|----------------------------------------------------------------------------------------------------|
| Network controller codeplug<br><i>Features</i> :<br>Able to send stun, unstun and silent interrogate. |

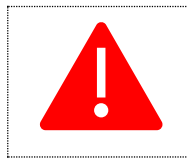

The network controller codeplug contains features that, when used incorrectly, can seriously disrupt network operations. Make sure to program this codeplug in network controller radios only!

Check with your colleagues or email <u>tess@wfp.org</u> to request a copy of the standard codeplug.

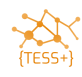

# Configuring the iCOM Programming Software

## ICOM Programming Software CS-F2100D

iCOM programming software is ready to be used.

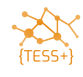

# Connecting the radio to the ICOM programming software CS-F2100D

- 1. Connect your radio via the appropriate USB cable (as specified above) to your computer.
- 2. Select the right COM port, in COM PORT menu/port select.

| 🛱 COM Port                              | ×    |
|-----------------------------------------|------|
| Specify the COM port number. (1 - 256)  |      |
| 20: Icom USB-to-Serial Comm Port (CDM20 |      |
|                                         |      |
| OK Ca                                   | ncel |
|                                         |      |

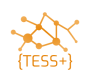

# **Programming radios**

## **Reading, Writing and Cloning**

#### **Reading the radio**

Click on the **Read** icon, or Program Menu/Read, once the radio has been connected to the computer and the right COM port is selected.

File View COM Port Program Model Adjust Help

#### Writing the radio

Write is used to send a configuration or codeplug to the radio.

Click on the Write icon, or Program Menu/Write, once the radio has been connected to the computer and the right COM port is selected.

| File | View | COM Port                 | Program | Model | Adjust | Help |
|------|------|--------------------------|---------|-------|--------|------|
|      | 2    | + <b>⊟</b> + <b>⊟</b> +} | a 💊 🖒   |       |        |      |

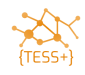

## Updating the callsign and 5-Tone ID in radios

Open the UN standard codeplug that matches your radio model. Each time you need to program a new radio you will need to assign a new callsign with a matching 5-Tone ID. Record the ID in a central database so that there is no duplication as per your current 5-Tone analogue radio standard.

- 3. Open the standard codeplug.
- 4. Click **5-tone/Rx Code CH** to insert the allocated call sign for the Rx part.

| 🗅 🚅 🖶 😬 📲 💊                                                | ۵.    |              |          |     |       |        |     |         |      |     |        |      |
|------------------------------------------------------------|-------|--------------|----------|-----|-------|--------|-----|---------|------|-----|--------|------|
| Contents List                                              | 5-Ton | e RX Code CH |          |     |       |        |     |         |      |     |        |      |
| UC-F2100DT                                                 | CH    | DV Cada      | Text     | ID  | Ball  | Emer   | ADO | Discor  | Auto | Aud | Chun   | Caan |
| Memory CH                                                  | СП    | FX Code      | Text     | Dec | Dell  | Cancel |     | Fanger  | TX   | Auu | ວເພກ   | acan |
| Call List                                                  | 1     | 140406801    | EALL     | ON  |       |        |     | Melody1 |      | Aud |        |      |
| Call List                                                  | 2     | 240406801    | STUN     | ON  |       |        | 16  | l       |      |     | Stun   |      |
| Analog                                                     | 3     | 340406801    | UNSTUN   | ON  |       |        | 16  | 1       |      |     | Revive |      |
| Continuous Tone                                            | 4     | 440406801    | INTERROG | ON  |       |        | 16  | 1       |      |     |        |      |
| 5-Ione                                                     | 5     | 540406801    | EMER II  | ON  |       |        |     | , PiRo2 |      |     |        |      |
| RX Code CH                                                 | 6     | 640406801    | EMER EXI | ON  |       | ON     |     |         |      |     |        |      |
| TX Code Setting                                            | 7     | 91++++++     | REK      | ON  |       |        |     | 1       |      |     |        |      |
| Format                                                     | 8     | ++++++++     | 1        |     |       |        |     |         |      |     |        |      |
| User Tone                                                  | G     | _            | GROUP    |     | Blink |        |     | PiPi    | —    | Aud |        |      |
| Signaling Profile TMF Scan Emergency User Interface Common |       |              |          |     |       |        |     |         |      |     |        |      |

5. Change the last 8 digits of the RX Code with the country code and the identity of the radio.

| 5-Ton | 5-Tone RX Code CH       |      |          |  |  |  |  |  |  |
|-------|-------------------------|------|----------|--|--|--|--|--|--|
| сн    | RX                      | Code | Text     |  |  |  |  |  |  |
| 1     | 1 <mark>40406801</mark> |      | EALL     |  |  |  |  |  |  |
| 2     | 2 <mark>40406801</mark> |      | STUN     |  |  |  |  |  |  |
| 3     | 3 <mark>40406801</mark> |      | UNSTUN   |  |  |  |  |  |  |
| 4     | 4 <mark>40406801</mark> |      | INTERROG |  |  |  |  |  |  |
| 5     | 5 <mark>40406801</mark> |      | EMER 11  |  |  |  |  |  |  |
| 6     | 6 <mark>40406801</mark> |      | EMER EXI |  |  |  |  |  |  |
| 7     | 91+++++++               | ÷    | HC K     |  |  |  |  |  |  |
| 8     | ++++++++                |      | 1        |  |  |  |  |  |  |
| G     | —                       |      | GROUP    |  |  |  |  |  |  |

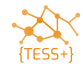

6. Click **Call List/Call List** to insert the allocated call sign for the Tx part.

| 🗅 🚅 🖶 📲 糩 🔌       | ٤.         |                 |        |      |            |            |        |     |     |      |       |
|-------------------|------------|-----------------|--------|------|------------|------------|--------|-----|-----|------|-------|
| Contents List     | Call List: | (482 Remaining) |        |      |            |            |        |     |     |      |       |
| BIC-F2100DT       |            |                 |        |      | 5-Tone     |            |        |     |     | Comr | non   |
| Memory CH         |            | Name            | Ringer | Call | Code       | Input      | Update | AI  | 3C  | Sel  | Index |
| Call List         | No.        |                 | Туре   | Type |            | Digit      |        | Dec | Aud |      |       |
| Call List         | 1          | RLL             |        | GRP  | OFF        |            |        | —   |     | ON   | 1     |
| C Analog          | 2          | 542F6w          |        | GRP  | OFF        |            |        |     | . — |      | 2     |
| Continuous Tone   | 3          | REPE3ter        |        | IND  | OFF        |            |        |     | .—  |      | 3     |
| 5-Tone            | 4          | SP8c (3)        |        | IND  | OFF,       |            |        | _   |     |      | 4     |
| RX Code CH        | 5          | Phone Pa        |        | IND  | OFF        |            | _      | _   |     |      | 5     |
| RX Code Setting   | 6          | Link OFF        |        | IND  | 100000792  | _23456789_ | ON     |     | ı   |      | 6     |
| TX Code Setting   | 7          | Link ErB        |        | IND  | 100000791  | _23456789_ | ON     |     | 1   |      | 7     |
| Format            | 8          | 81-8349         |        | IND  | 100000794  | _23456789_ | ON     |     |     |      | 8     |
| User Tone         | 9          | Link Bus        |        | IND  | 100000795  | _23456789_ | ON     |     |     |      | 9     |
| Signaling Profile | 10         | Error Li        |        | IND  | 100000793  | _23456789_ | ON     |     | 1   |      | 10    |
| DTMF              | 11         | 510631 L        |        | IND  | 100000799  | _23456789_ | ON     |     | 1   |      | 11    |
| Can Scan          | 12         | TEI E3II        |        | IND  | 100000991  | _23456789_ | ON     |     | 1   |      | 15    |
| Emergency         | 13         | TEI E3II        |        | IND  | 100000900  | _23456789_ | ON     |     | ı   |      | 16    |
| User Interface    | 14         | RLL HER         |        | GRP  | 11**18***  | 3456789_   |        |     | ı   |      | 17    |
| Common            | 15         | MY IB           |        | IND  | 140406801  |            |        |     | ı   |      | 18    |
|                   | 16         | REK             |        | IND  | 9140406801 |            |        |     | I   |      | 19    |
|                   | 17         | EMERGENE        |        | IND  | 99999      |            | 1      |     |     |      | 20    |
|                   | 18         | RIMIN           |        | IND  | 00000000   | 123456789  | ON     |     |     | ON   | 18    |
|                   | New        |                 |        |      |            |            |        |     | 1   |      |       |

7. Change the 8 last digits of the two Tx code **MY ID, ACK** with the country code and the identity of the radio.

| Call List: | (482 Remaining) |        |      |            |            |
|------------|-----------------|--------|------|------------|------------|
|            |                 |        |      | 5-Tone     |            |
|            | Name            | Ringer | Call | Code       | Input      |
| No.        |                 | Туре   | Туре |            | Digit      |
| 1          | RLL             |        | GRP  | OFF        |            |
| 2          | 272F6w          |        | GRP  | OFF        |            |
| 3          | REPE3ter        |        | IND  | OFF        |            |
| 4          | 5P8c · 31       |        | IND  | OFF        |            |
| 5          | Phone Pa        |        | IND  | OFF        |            |
| 6          | LINK OFF        |        | IND  | 100000792  | _23456789_ |
| 7          | Link ErB        |        | IND  | 100000791  | _23456789_ |
| 8          | 81-8393         |        | IND  | 100000794  | _23456789_ |
| 9          | Link Bus        |        | IND  | 100000795  | _23456789_ |
| 10         | Error Li        |        | IND  | 100000793  | _23456789_ |
| 11         | 510631 L        |        | IND  | 100000799  | _23456789_ |
| 12         | 181 E311        |        | IND  | 100000991  | _23456789_ |
| 13         | TE1 E311        |        | IND  | 100000900  | _23456789_ |
| 14         | RLL             |        | GRP  | 11**18***  | 3456789    |
| 15         | MY IB           |        | IND  | 140406801  | I I        |
| 16         | REK             |        | IND  | 9140406801 | I I        |
| 17         | EMERGENE        |        | IND  | 99999      | l I        |
| 18         | RIMIN           |        | IND  | 000000000  | 123456789_ |
| New        |                 |        |      |            |            |

\_

#### 8. Change 5-Tone/RX Code Setting/Timer:

- Link A: 1.000s
- ID Decode: 1.600s
- Ringer Repeater: 10.000s

| 5-Tone RX Code Setting |            |  |  |  |
|------------------------|------------|--|--|--|
| Timer                  |            |  |  |  |
| Link A (Sec)           | 1.000      |  |  |  |
| ID Decode (Sec)        | 1.600      |  |  |  |
| Ringer Repeat (Sec)    | 10.000     |  |  |  |
|                        |            |  |  |  |
| Compare Digit          | 1234567890 |  |  |  |
| Tone Decode Comparison | OFF        |  |  |  |

#### 9. Change 5-Tone/Tx Code Setting/Timer:

- Long Tone: 0.700s
- Link R: 0.600s
- Link 1: 0.600s
- Link 2: 0.200s
- Lead out Delay: 0.000s
- ABC Decode: 1.600s

| 5-Tone TX Code Setting |            |
|------------------------|------------|
| Timer                  |            |
| Long Tone (Sec)        | 0.700      |
| Link R (Sec)           | 0.600      |
| Link 1 (Sec)           | 0.600      |
| Link 2 (Sec)           | 0.200      |
| Lead out Delay (Sec)   | 0.000      |
| ABC Decode (Sec)       | 1.600      |
|                        |            |
| Displayed Digit        | 1234567890 |
| PTT Call at Inaudible  | OFF        |
|                        |            |
| Special Tone           |            |
| Group                  | Α          |
| Repeat                 | E          |
| Link2                  | F          |
|                        |            |
| Reset Code Assign      |            |
| Reset Code 1           | OFF        |
| Reset Code 2           | OFF        |

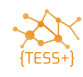

Emergency User Interface

Common

Ē

#### 10. Change 5-Tone/Format/USER to 20ms

|                                                                      | ۵.         |                         |                           |                         |
|----------------------------------------------------------------------|------------|-------------------------|---------------------------|-------------------------|
| Contents List                                                        | 5-Tone For | mat                     |                           |                         |
| <ul> <li>IC-F2100DT</li> <li>Memory CH</li> <li>Call List</li> </ul> | Format     | Tone<br>Period<br>(Sec) | No tone<br>Timer<br>(Sec) | Tone<br>Length<br>(Sec) |
| 🫅 Analog                                                             | USER       | 0.020                   | 0.040                     | 0.040                   |
| Continuous Tone                                                      | CCIR       | 0.100                   | 0.160                     | 0.160                   |
| 5-Tone                                                               | ZVEI1      | 0.070                   | 0.100                     | 0.100                   |
| RX Code CH                                                           | ZVEI2      | 0.070                   | 0.100                     | 0.100                   |
| RX Code Setting                                                      | DZVEI      | 0.070                   | 0.100                     | 0.100                   |
| IX Code Setting                                                      | EEA        | 0.040                   | 0.060                     | 0.060                   |
| User Tone                                                            | EEA2       | 0.040                   | 0.060                     | 0.060                   |
| Signaling Profile                                                    | DAPL       | 0.100                   | 0.160                     | 0.160                   |
|                                                                      | EIA        | 0.033                   | 0.060                     | 0.060                   |
| DTMF Autodial                                                        | DTMF       | 0.050                   |                           |                         |
| DTMF Setting                                                         |            |                         |                           |                         |
| Scan                                                                 |            |                         |                           |                         |

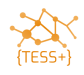

### Adding channels to UN standard codeplugs

Update the Channel details.

Open the standard codeplug, and then select Memory CH/ 1:

|                 | <b>b</b> .  |            |           |               |       |                             |            |              |          |      |           |              |              |               |           |                      |           |      |        |                      |
|-----------------|-------------|------------|-----------|---------------|-------|-----------------------------|------------|--------------|----------|------|-----------|--------------|--------------|---------------|-----------|----------------------|-----------|------|--------|----------------------|
| Contents List   | Zone 1:     | (112       | Remain    | ning)         |       |                             |            |              |          |      |           |              |              |               |           |                      |           |      |        |                      |
| a IC-F2100DT    |             |            |           |               |       |                             | Frequenc   | y (MHz)      | C.To     | ne   |           |              |              |               | Analog    |                      | Scan List |      |        |                      |
| Memory CH       | СН          | Atr        | Inh       |               | Text  | CH<br>Type                  | RX         | TX TX        | RX       | ТΧ   | RF<br>PWR | SQL<br>Tight | Lock-<br>out | Auto<br>Reset | Bandwidth | Signaling<br>Profile | Scan List | Inc  | Assign | Sel Auto<br>Inh Scan |
| 1:              | 1-1         | AB         |           | , E O M       | RPT   | Analog                      | 163.100000 | 158.100000   | 141.3    | <-   | L1        |              |              | Tim-A         | N         | 1                    |           | Inc. |        |                      |
| Call List       | 1-2         |            | 1         | Moto          | RPT   | Analog                      | 153.325000 | 158.325000   | 141.3    | <-   | L1        |              |              | Tim-A         | N         | 1                    |           | Inc  |        |                      |
|                 | 1-3         |            | 1         | SPX           | 1     | Analog                      | 152.325000 | <-           | 141.3    | <-   | L1        |              |              | Tim-A         | N         | 1                    |           | Inc. |        |                      |
| Continuous Tone | 1-4         |            | 1         | SPX a         | 2     | Analog                      | 142.500000 | <-           | 141.3    | <-   | L1        |              |              | Tim-A         | N         | 1                    |           | Inc  |        |                      |
| 5-Tone          | 1-5         |            |           |               |       |                             |            |              |          |      |           |              |              |               |           |                      |           |      |        |                      |
| RX Code CH      | 1-6         |            |           |               |       |                             |            |              |          |      |           |              |              |               |           |                      |           |      |        |                      |
| RX Code Setting | 1-7         |            |           |               |       |                             |            |              |          |      |           |              |              |               |           |                      |           |      |        |                      |
| TX Code Setting | 1-8         |            |           |               |       |                             |            |              |          |      |           |              |              |               |           |                      |           |      |        |                      |
| Format          | 1-9         |            |           |               |       |                             |            |              |          |      |           |              |              |               |           |                      |           |      |        |                      |
| User Ione       | 1-10        |            |           |               |       |                             |            |              |          |      |           |              |              |               |           |                      |           |      |        |                      |
|                 | 1-11        |            |           |               |       |                             |            |              |          |      |           |              |              |               |           |                      |           |      |        |                      |
| Scan            | 1-12        |            |           |               |       |                             |            |              |          |      |           |              |              |               |           |                      |           |      |        |                      |
| Emergency       | 1-13        |            |           |               |       |                             |            |              |          |      |           |              |              |               |           |                      |           |      |        |                      |
| Diser Interface | 1-14        |            |           |               |       |                             | <u> </u>   |              | <u> </u> |      |           |              |              |               |           |                      |           |      |        |                      |
| Common          | Analog - Si | ignaling   | g Profile | e: ( 31 Remai | ning) |                             |            |              |          |      |           |              |              |               |           |                      |           |      |        |                      |
|                 |             |            | Swite     | ch Action     |       | Signaling                   | ]          | 5-Tone       |          |      |           |              |              |               |           |                      |           |      |        |                      |
|                 | List        | CH<br>Mute | Mor       | ni Sel C      |       | Log- Log- En<br>n/Off out o | ut Decode  | e Form RPT L | STN      | L ID | LP        | os R>        | K C.No       |               |           |                      |           |      |        |                      |
|                 | 1           | OR         | Both      |               | L-    | OFF 5T 5                    | Т 5Т       | USER         | 14       | 1    | 5 B       | TM 123       | 345678       |               |           |                      |           |      |        |                      |
|                 | New         |            |           |               |       |                             |            |              | 1        |      |           |              |              | -             |           |                      |           |      |        |                      |

- 1. Choose **CH Type** Analog.
- 2. Update the TX and RX Frequencies as per the current analogue standards
- 3. Choose C. Tone 141.3 Hz (UN standard)

| Zone I: | (112) | Kema | aining)  |                    |            |            |           |       |         |           |              |              |               |           |                      |           |      |        |            |              |  |  |
|---------|-------|------|----------|--------------------|------------|------------|-----------|-------|---------|-----------|--------------|--------------|---------------|-----------|----------------------|-----------|------|--------|------------|--------------|--|--|
|         |       |      |          |                    | Frequenc   | y (MHz)    |           | C.To  | ne      |           |              |              |               | Analog    |                      | Scan List |      |        |            |              |  |  |
| СН      | Atr   | Inh  | Text     | СН<br>Туре         | RX         | ТХ         | TX<br>Inh | RX    | тх      | RF<br>PWR | SQL<br>Tight | Lock-<br>out | Auto<br>Reset | Bandwidth | Signaling<br>Profile | Scan List | Inc  | Assign | Sel<br>Inh | Auto<br>Scan |  |  |
| 1-1     | AB    |      | LOM RPT  | Analog             | 163.100000 | 158.100000 |           | 141.3 | <-      | L1        |              |              | Tim-A         | N         | 1                    |           | Inc. |        |            |              |  |  |
| 1-2     |       |      | Moto RPT | Analog             | 153.325000 | 158.325000 |           | 141.3 | <-      | L1        |              |              | Tim-A         | N         | 1                    |           | Inc  |        |            |              |  |  |
| 1-3     |       |      | SPX I    | Analog             | 152.325000 | <-         |           | 141.3 | <-      | L1        |              |              | Tim-A         | N         | 1                    |           | Inc  |        |            |              |  |  |
| 1-4     |       |      | 58× 2    | Analog             | 142.500000 | <-         |           | 141.3 | <-      | L1        |              |              | Tim-A         | N         | 1                    |           | Inc  |        |            |              |  |  |
| 1-5     |       |      |          |                    |            |            |           |       |         |           |              |              |               |           |                      |           |      |        | 1          |              |  |  |
|         |       |      |          | $\left( 1 \right)$ |            | 2)         |           | 3     | $\Big)$ |           |              |              |               |           |                      |           |      |        |            |              |  |  |

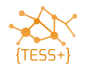

In the Analog – Signaling profile:

- 4. Choose Log In/Off, to L-OFF.
- 5. Choose **5-Tone** USER.
- 6. Choose **5-Tone/STN**, ALL.
- 7. Choose **5-Tone/ID**, MY ID.

| Analog - Signaling Profile: ( 31 Remaining) |            |      |     |      |     |                |             |             |        |        |     |      |   |    |   |     |          |  |  |  |
|---------------------------------------------|------------|------|-----|------|-----|----------------|-------------|-------------|--------|--------|-----|------|---|----|---|-----|----------|--|--|--|
| Switch Action                               |            |      |     |      |     |                | Signe       | ling        |        | 5-Tone |     |      |   |    |   |     |          |  |  |  |
| List                                        | CH<br>Mute | Moni | Sel | Call | РТТ | Log-<br>In/Off | Log-<br>out | Emg-<br>out | Decode | Form   | RPT | LSTN | L | ID | L | Pos | RX C.No  |  |  |  |
| 1                                           | OR         | Both | 1   |      | 1   | L-OFF          | 5T          | 5T          | 5T     | USER   |     | 14   |   | 15 |   | BTM | 12345678 |  |  |  |
| New                                         |            |      | 1   | 1    | 1   |                |             | I           | I      |        |     | I    |   |    |   |     |          |  |  |  |
| I                                           |            |      |     |      |     | 4              | )           |             |        | 5      | )   | 6    | ) |    | 7 | )   |          |  |  |  |

Write the radio.

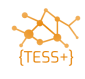

# Annex A – Troubleshooting

## **Trouble Reading / Writing / Cloning a radio**

When connected to a radio via the USB cable ensure that the drivers are correctly installed.

- 1. Connect the radio to the programming cable
- 2. If the radio is not recognized by the programming software, then:
- 3. Check the com port in devices manager
- 4. Check the drivers in devices manager

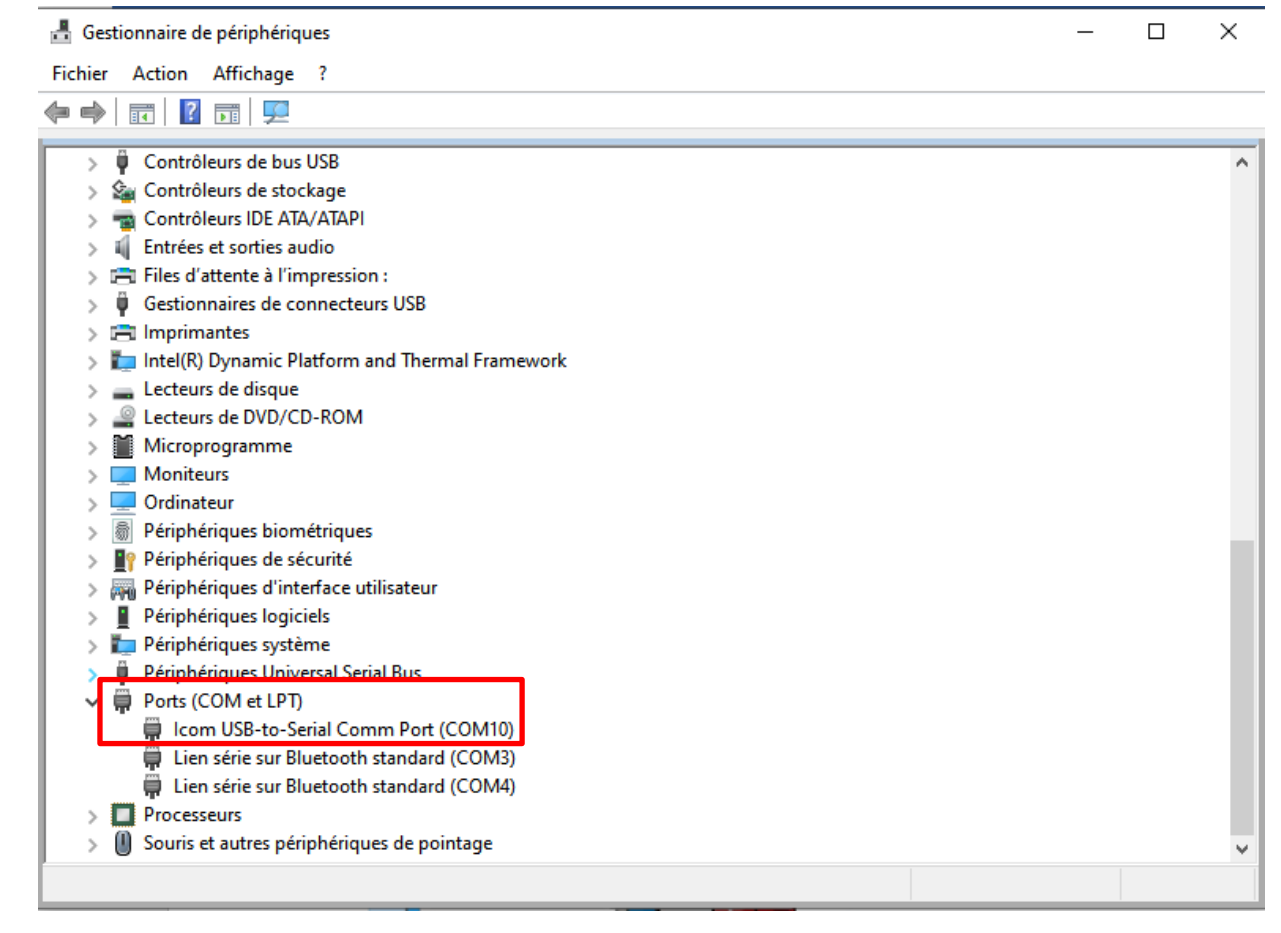

5. Turn the Radio OFF and then back ON.

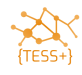